VER.1.0

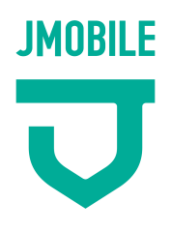

重要・要保管

## モバイル連絡帳 保護者用マニュアル

このマニュアルに沿って正しくご利用ください。 この「保護者用マニュアル」は、卒園されるまで大切に保管してください。 なお、変更などが生じた場合には、その都度お知らせいたします。

| ユーザID記録欄                      | パスワード記録欄                      |
|-------------------------------|-------------------------------|
| ここにユーザIDを記入し、卒園まで保管されることをお勧めし | ここにパスワードを記入し、卒園まで保管されることをお勧めし |
| ます。                           | ます。                           |
|                               |                               |
|                               |                               |
|                               |                               |
|                               |                               |
|                               |                               |

ΜΕΜΟ

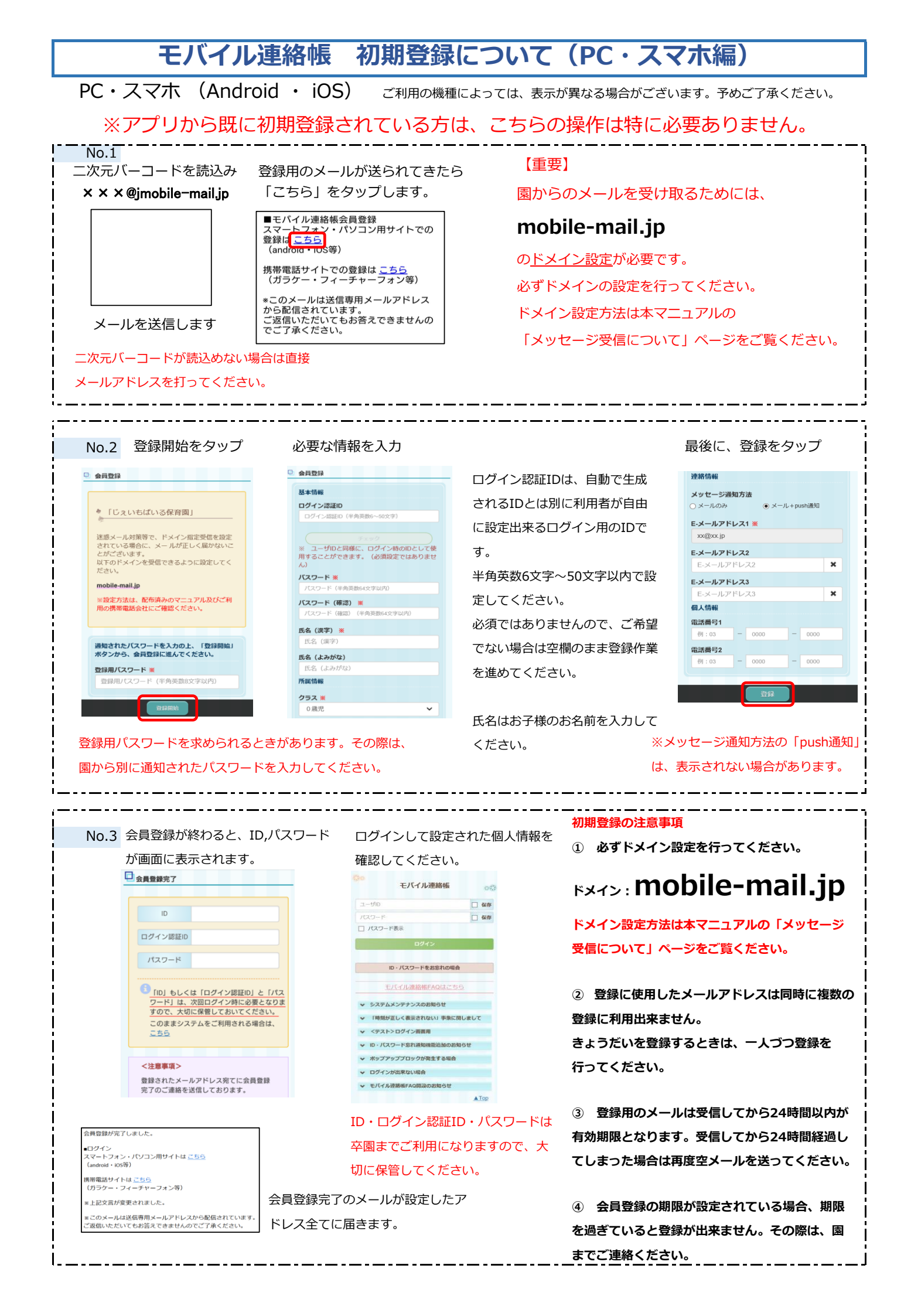

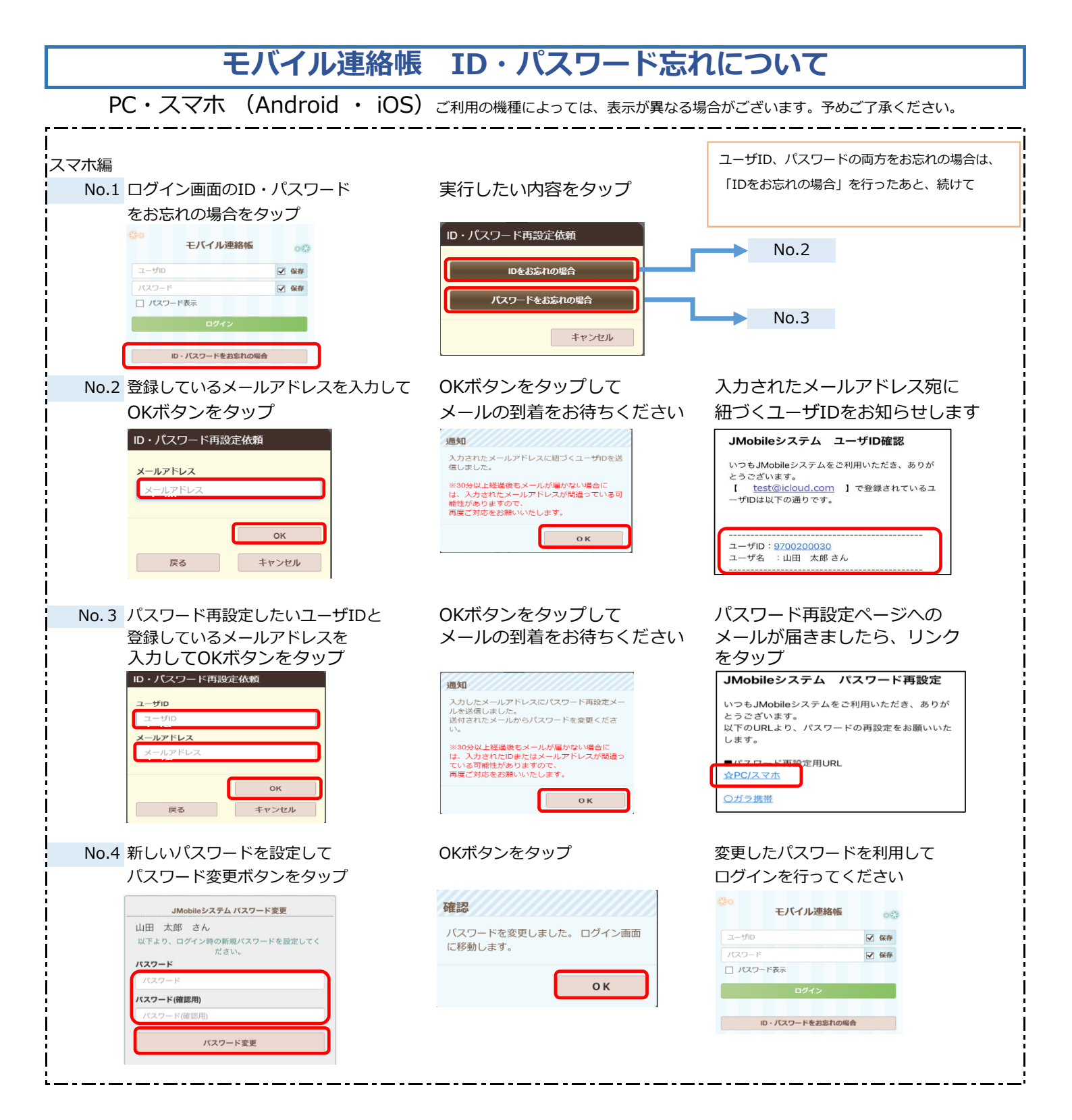

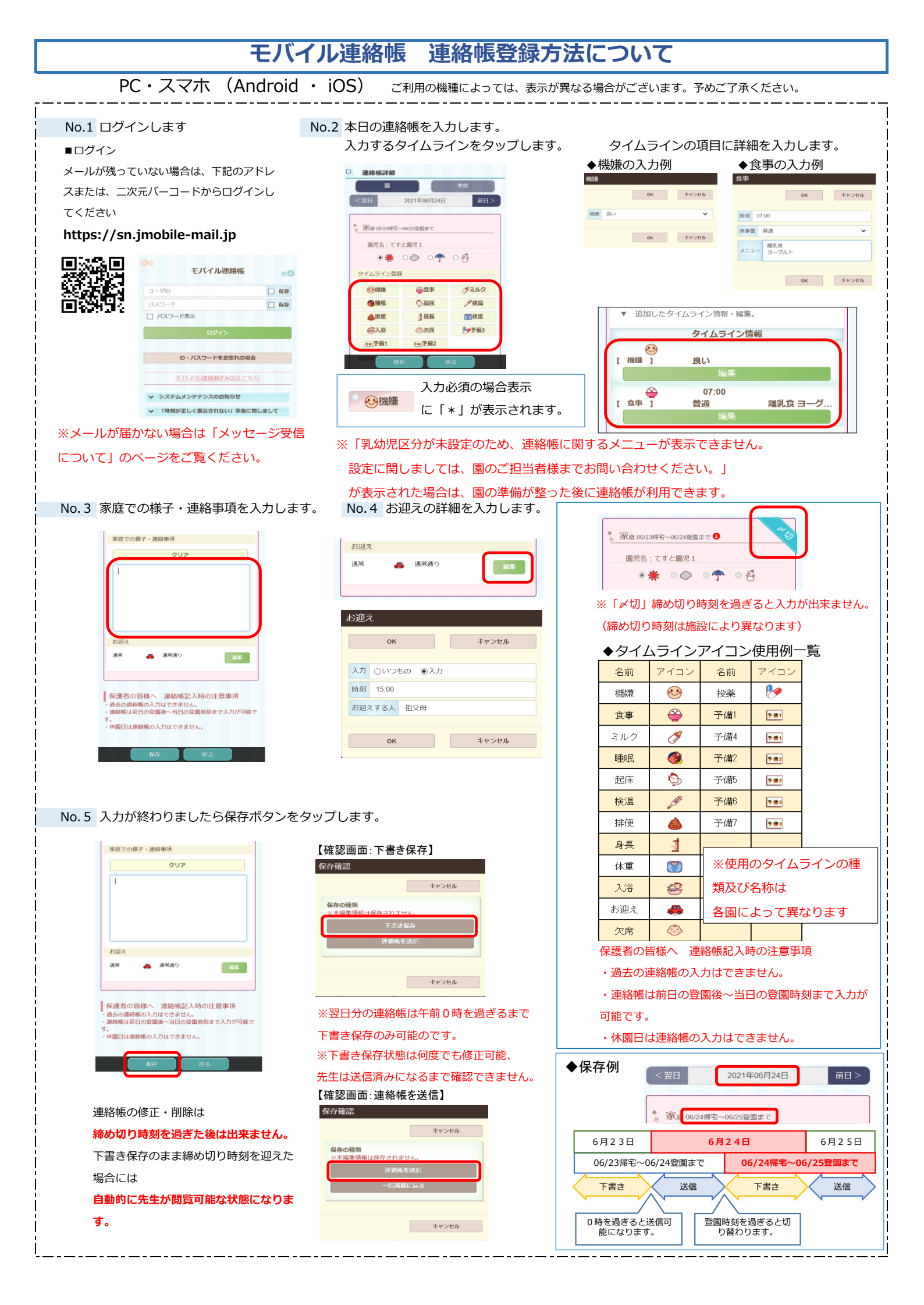

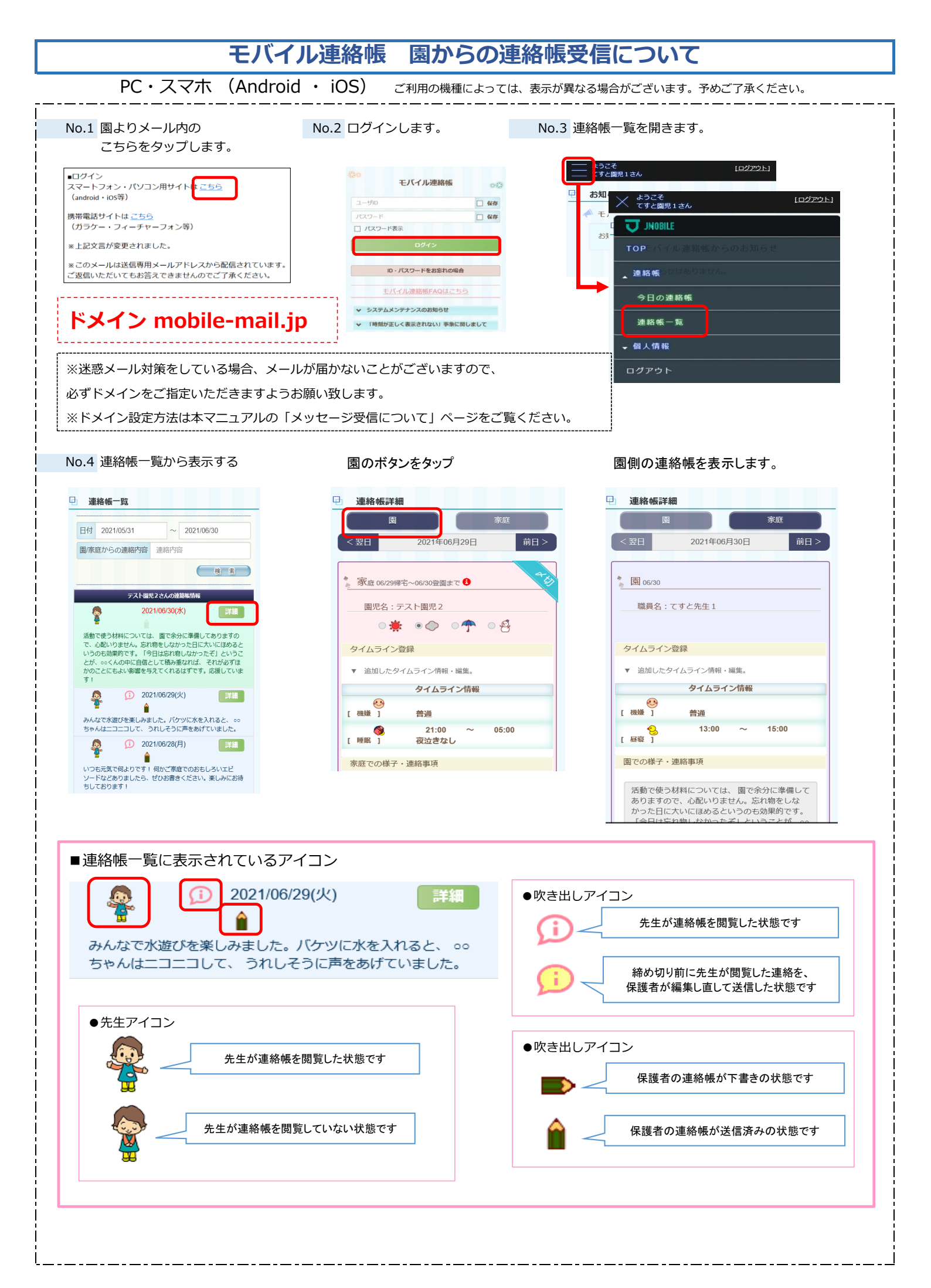

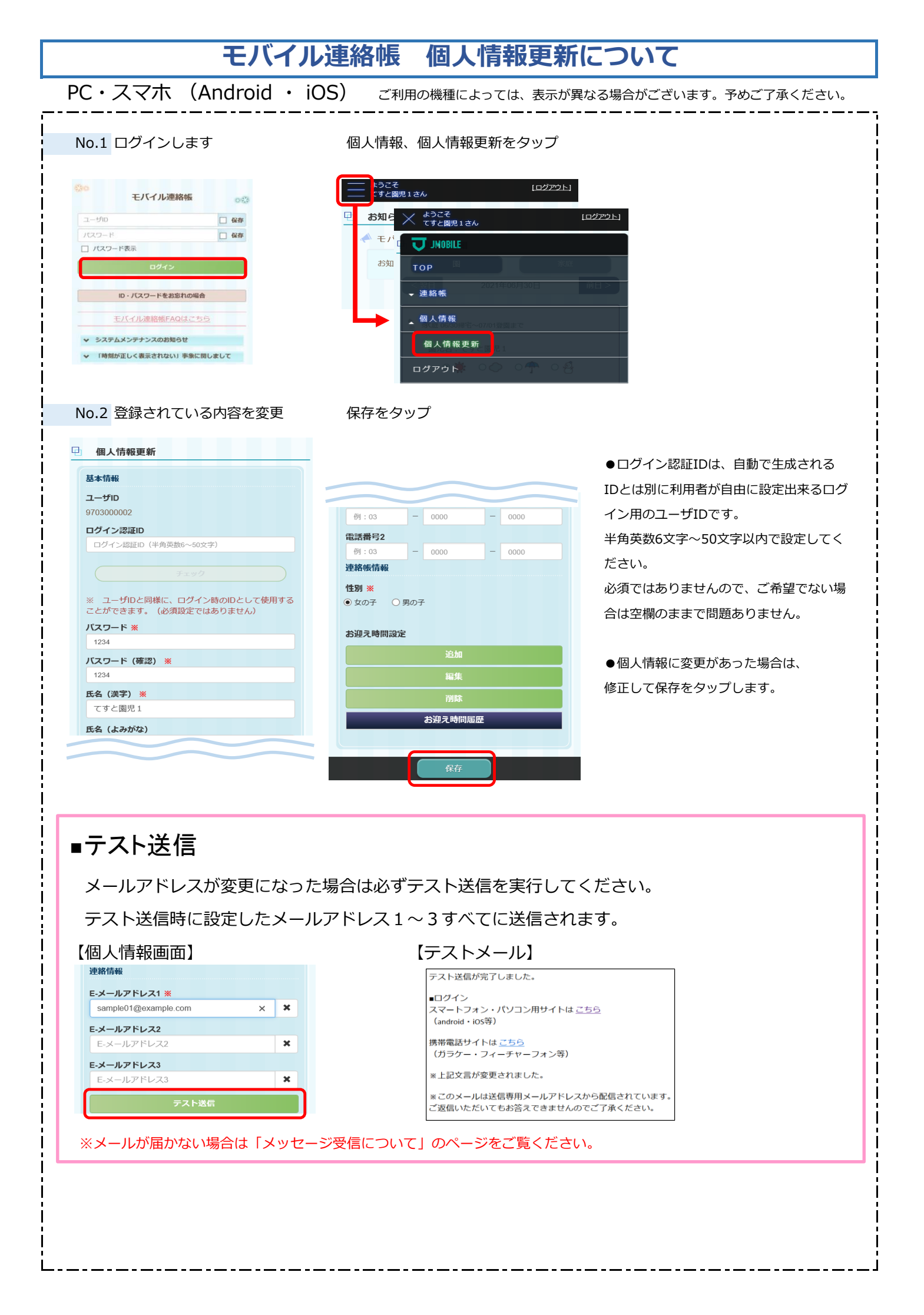

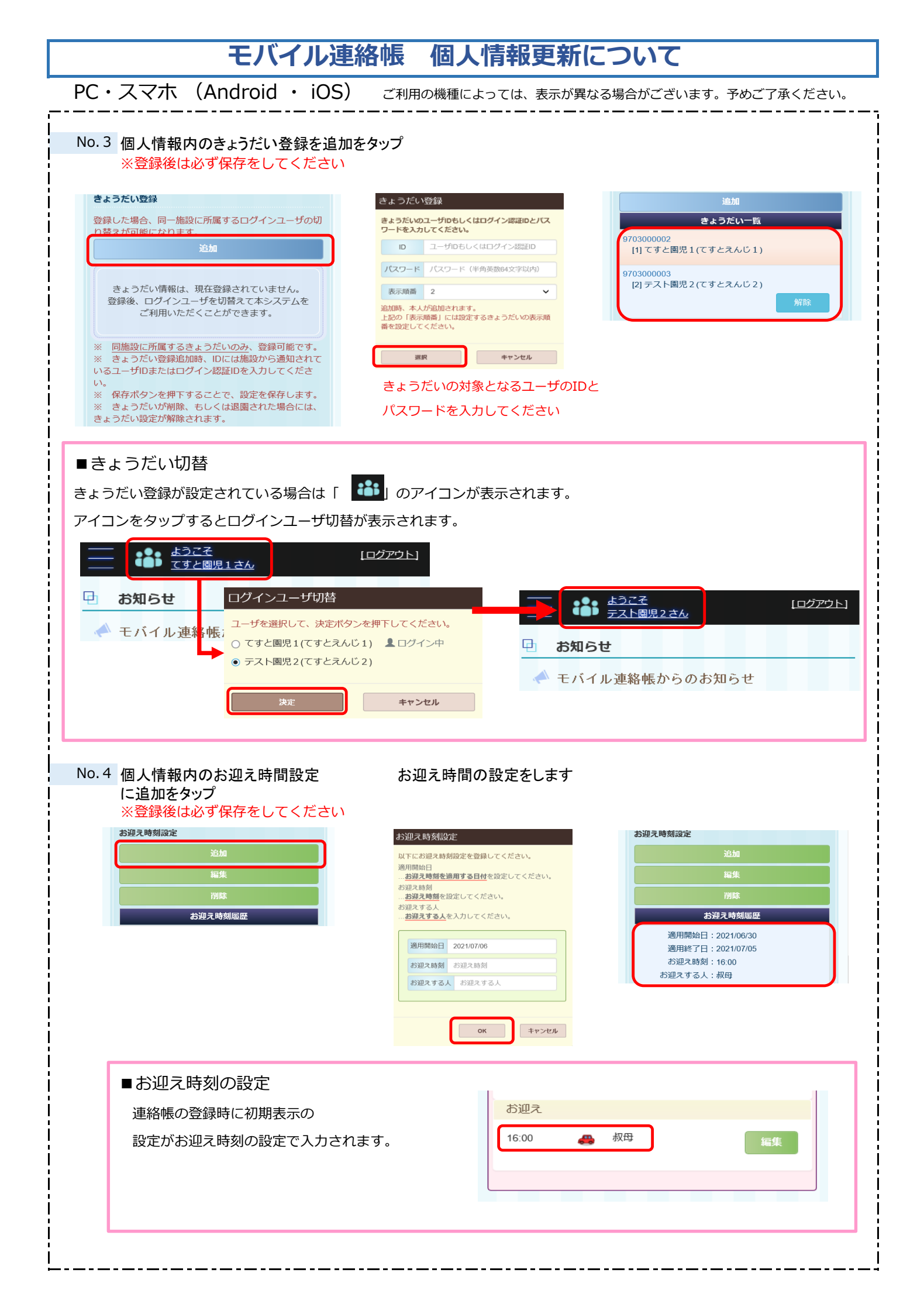

## モバイル連絡帳 初期登録について(ガラ携帯編)

ガラ携帯 ご利用の機種によっては、表示が異なる場合がございます。予めご了承ください。 No.1 【重要】 \_次元バーコードを読込み 登録用のメールが送られてきたら × × × @jmobile-mail.jp <u>ガラ携帯</u> をタップします。 園からのメールを受け取るためには、 ■モバイル連絡帳会員登録 スマートフォン・パソコン用サイトでの 登録は <u>こちら</u> mobile-mail.jp (android • iOS等) のドメイン設定が必要です。 携帯電話サイトでの登録は<mark>こちら</mark> (ガラケー・フィーチャーフォン等) 必ずドメインの設定を行ってください。 \*このメールは送信専用メールアドレス から配信されています。 ご返信いただいてもお答えできませんの ドメイン設定方法は本マニュアルの メールを送信します でご了承ください。 「メッセージ受信について」ページをご覧ください。 二次元バーコードが読込めない場合は直接 メールアドレスを打ってください。 No.2 登録開始を押します 必要な情報を入力 会員登録 個人情報登録 ログイン認証IDは、自動で生成 会員登録 クラス選択 会員登録 ▼ログイン認証ID (半角英数字6文字以上) されるIDとは別に利用者が自由 「Imobile学園」 ▼クラス一覧 迷惑メール対策等で、ドメイン指定受信を設定 されている場合に、メー ルが正しく届かない ことがございます。 NTのドエン・マンマー | ※ユーザIDと同様に、ログイン時の IDとして使用することができます。(必 須設定ではありません) ●O歳児 ○1歳児 に設定出来るログイン用のIDで ことがございます。 以下のドメインを受信できるように設定してく ださい。 ○2歳児 す。 ▼パスワード <u>(半角英数字64文字以内)</u> 3歳児 ○4歳児 ▼パスワード(確認) (半角英数字64文字以内) 半角英数6文字~50文字以内で設 )5歳児 mobile-mail.jp ○職員 \*設定方法は、配布済みのマニュアル及びご利 用の携帯電話会社にご確認ください。 定してください。 登録完了 ▼氏名(漢字) 通知されたパスワードを入力の上、「登録開 始」ボタンから、会員登録に進んでください。 必須ではありませんので、ご希望 戻る ▼氏名(よみがな) ▼登録用パスワード (半角英数字8文字以内) でない場合は空欄のまま登録作業 ▼E-メールアドレス1 クラスを選択したら、「次へ」 sample@example.com ▼E-メールアドレス2 を進めてください。 を押してください。 登録開始 ▼E-メールアドレス3 登録用パスワードを求められると 氏名は、お子様のお名前を入力し 次^ きがあります。その際は、園から リセッ てください。 別に通知されたパスワードを入力 戻る 初期登録の注意事項 No.3 会員登録が終わると、ID,パスワード ログインして設定された個人情報を 必ずドメイン設定を行ってください。 が画面に表示されます。 確認してください。 **איז: mobile-mail.jp** 会員登録 登録完了 JMOBILE/ ようこそ。 ◎ユーザID、または認証ID ▼ ID ドメイン設定方法は本マニュアルの「メッセージ ▼ログイン認証ID <u>◎パスワード</u> 受信について」ページをご覧ください。 ▼パスワード 送信 「ID」もしくは「ログイン認証ID」 と「パスワード」は次回ログイン時 に必要となりますので、大切に保管 しておいてください。 このままシステムをご利用される場 合は、<u>こちら</u> リセット

ID・パスワードをお忘れの場合

◆システムメンテナンスのお知らせ ●」時刻が正しく表示されない事象に関しまして ◆くテスト>ログイン画面用 ●」D・パスワード忘れ通知機能追加のお知らせ

ID・ログイン認証ID・パスワードは 卒園までご利用になりますので、大

<お知らせが4件あります>

切に保管してください。

会員登録完了のメールが、

設定したアドレス全てに届きます。

<注意事項> 登録されたメールアドレス宛てに会 員登録完了のご連絡を送信しており

会員登録が完了しました。

\*ガラ携帯ご利用の方は、「ガ ラ携帯」と記載のリンクを押し

「PC/スマホ」と記載のリンク はご利用になれませんのでご注

■ログイン ☆<u>PC/スマホ</u>○ガラ携帯

てください。

意ください。

② 登録に使用したメールアドレスは同時に複数の 登録に利用出来ません。

きょうだいを登録するときは、一人づつ登録を 行ってください。

③ 登録用のメールは受信してから24時間以内が 有効期限となります。受信してから24時間経過し てしまった場合は再度空メールを送ってください。

④ 会員登録の期限が設定されている場合、期限 を過ぎていると登録が出来ません。その際は、園 までご連絡ください。